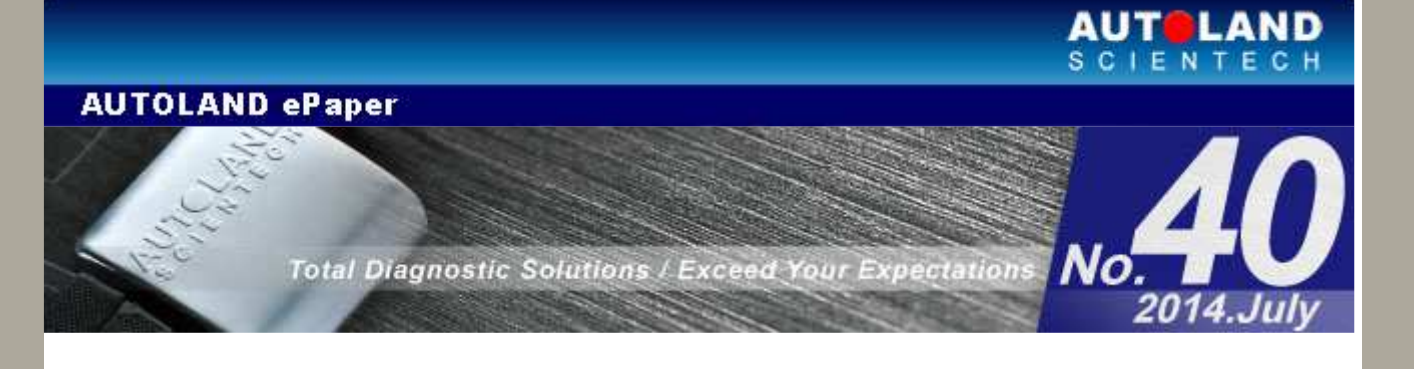

# Trade Show

#### **MIMS "2014**

August 25 - August 28, 2014 EXPO CENTER, MOSCOW Booth Number: A593

#### 2014 Automechanika Frankfurt

September 16 - September 20, 2014 Messe Frankfurt GmbH Fair Ground, Germany Hall: 9.1 Booth Number: A70

#### KOAASHOW 2014

October 28 - October 30, 2014 Korea Int'l Exhibition Hall, Seoul, Korea Booth Number: Coming soon

# We look forward to greeting you there!

# Latest Versions (July, 2014)

| Software                       | Version                       | Language            | Release date |
|--------------------------------|-------------------------------|---------------------|--------------|
| AUTOLAND UTILITY               | V1.1.1                        |                     | 2014/6/20    |
| AUTOLAND UTILITY               | V1.1.0                        |                     | 2014/4/29    |
| BMW CODING2                    | 2014.04/2013.12/2012.12SP2    | USEN/TWCH           | 2014/5/12    |
| BMW Diag F Series              | 2014.04/2013.12               | USEN/TWCH/JPJP/KRKR | 2014/5/12    |
| BMW ENCODING DATABASE          | 2014.06                       |                     | 2014/6/20    |
| BMW ENCODING DATABASE          | 2014.05                       |                     | 2014/5/15    |
| BMW PROGRAMMING                | 2014.06/2013.12SP2/2012.12SP6 | USEN/TWCH           | 2014/6/20    |
| BMW PROGRAMMING                | 2014.05/2013.12SP1/2012.12sp5 | USEN/TWCH           | 2014/5/15    |
| BMW SSS                        | 2014.06                       | USEN/TWCH           | 2014/6/20    |
| D91-SUBARU                     | V7.02                         | USEN/TWCH/JPJP      | 2014/5/12    |
| GM                             | 2014.04/2013.12SP1            | USEN/TWCH           | 2014/5/15    |
| HONDA                          | 2014.05/2013.12SP1            | USEN/TWCH/JPJP      | 2014/6/20    |
| IMS2-BMW-2 (ICOM)              | V2.05                         | USEN/TWCH           | 2014/5/15    |
| IMS2-<br>FORD/LANDROVER/JAGUAR | V4.08                         | USEN/TWCH           | 2014/5/15    |
| IMS2-GM                        | V1.00                         | USEN/TWCH/JPJP      | 2014/4/24    |
| IMS2-TYT                       | V3.01                         | USEN/TWCH/JPJP      | 2014/4/24    |
| IMS2-VASS                      | V2.04                         | USEN/TWCH           | 2014/6/20    |
| IMS2-VASS ADDON                | V2.04                         |                     | 2014/6/18    |
| IMS2-VIDA                      | V1.01                         | USEN/TWCH/JPJP      | 2014/4/24    |

| ISCAN-II IMS2-<br>FORD/LANDROVER/JAGUAR | V4.08                         | USEN/TWCH            | 2014/5/15 |
|-----------------------------------------|-------------------------------|----------------------|-----------|
| iSCAN-II IMS2-VASS                      | V2.04                         | USEN/TWCH            | 2014/6/20 |
| ISCAN-II MINI                           | V6.00                         | USEN/TWCH/JPJP/KRKR  | 2014/5/15 |
| iSCAN-II OBDII                          | V2.08                         | USEN/TWCH/JPJP       | 2014/5/15 |
| iSCAN-II SUBARU                         | V6.02                         | USEN/TWCH/JPJP       | 2014/5/12 |
| J2534 UTILITY                           | V1.09                         |                      | 2014/4/24 |
| JAGUAR                                  | 2014.04/2013.12               | USEN/TWCH/JPJP       | 2014/6/20 |
| MINI                                    | 2014.04/2013.12SP1            | USEN/TWCH/JPJPJ/KRKR | 2014/5/15 |
| OBDII                                   | 2014.04                       | USEN/TWCH/JPJP       | 2014/5/15 |
| RENAULT                                 | 2014.04/2013.12               | USEN/TWCH/JPJP       | 2014/6/9  |
| SUBARU                                  | 2014.04/2013.12SP2/2012.12SP3 | USEN/TWCH/JPJP       | 2014/5/12 |
| VM-IMS2-BMW-2 (ICOM)                    | 002C5                         |                      | 2014/5/15 |
| VM-IMS2-<br>FORD/LANDROVER/JAGUAR       | 004E7                         |                      | 2014/5/15 |
| VM-IMS2-GM                              | 002B5                         |                      | 2014/4/24 |
| VM-IMS2-TYT                             | 002B5                         |                      | 2014/5/7  |
| VM-IMS2-VASS                            | 002B7                         | USEN/TWCH            | 2014/6/20 |
| VM-IMS2-VIDA                            | 002B5                         |                      | 2014/4/24 |

# Yearly Update Project (YUP) Software

Software release monthly for: iScan-IIwt /VeDiS-II EURO PRO YUP 2014 iScan-IIwt /VeDiS-II ASIAN PRO YUP 2014 Please get the updates from website.

# Technical Guidance

# **TOYOTA New model Wireless Code Setting**

# When to perform this function This function is supported by vehicles not equipped with a smart key system. (1) when a new wireless remote is added (2) when the wireless remote is lost (3) when the wireless remote does not function after repair

# 2. Wireless Code Setting Introduction:

(1) Wireless Code Registration:

When a new wireless remote is added it needs to be synchronized with registration function.

After the registration procedure is completed successfully, the remote control will operate normally.

Noted:

Up to 5 wireless remotes can be registered. Please make sure that the part number for the remote is the correct one, if not the registration process will fail.

## (2) Wireless Code Erasure:

When the wireless remote is lost or 5 wireless remotes have been registered and need to replace new one, use this function to erase lost or faulty one to register again.

#### Noted:

Only this new registered wireless remote can be work (others will break down) after process this Erase function. Please prepare all remotes for doing wireless code registration.

# How to perform this function utilizing iScan-II wt:

Example model: 2010 TOYOTA SIENNA 3.5

# 1. Select Vehicle Diagnostic -> ASIAN

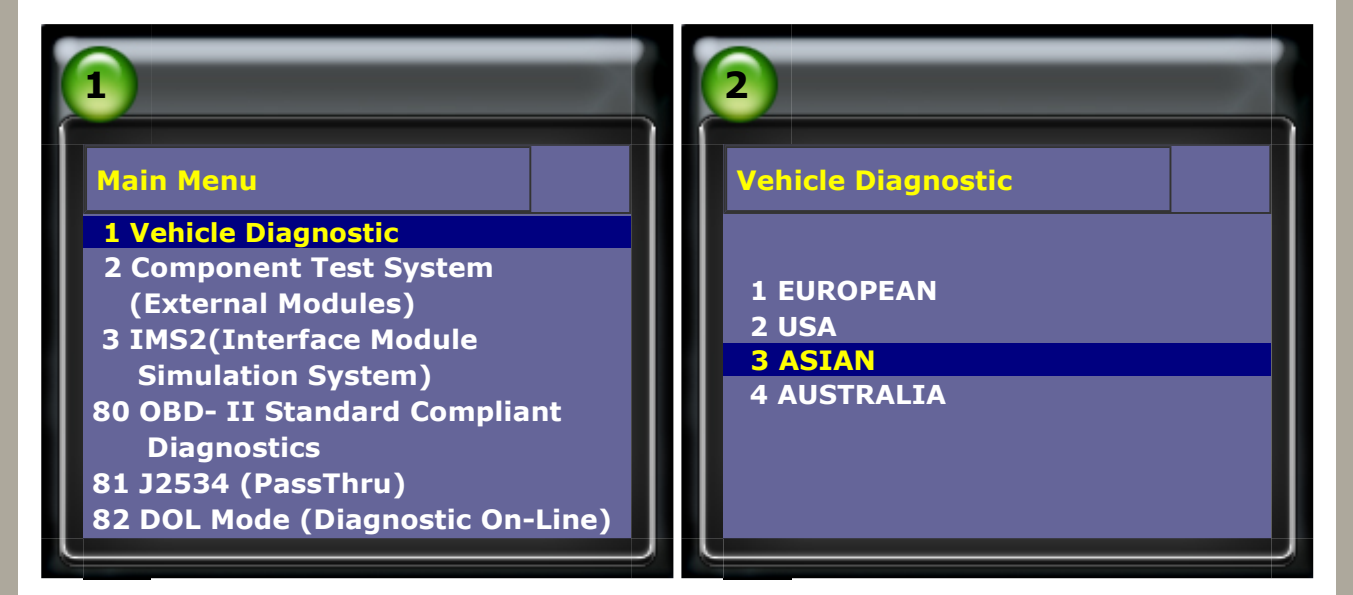

## 2. Select ASIAN -> TOYOTA

| 3                                         | 4                                                                                                    |
|-------------------------------------------|----------------------------------------------------------------------------------------------------|
| ASIAN<br>1 KOREA<br>2 JAPAN<br>3 MALAYSIA | JAPAN<br>1 MAZDA<br>2 DAIHATSU<br>2012.12 USEN<br>3 HONDA<br>2013.12 USEN<br>4 ISUZU<br>2013.05 USEN<br>5 MITSUBISHI<br>2014.03 USEN<br>6 NISSAN<br>2014.02 USEN<br>7 INFINITI<br>2014.02 USEN<br>8 SUZUKI<br>2013.12 USEN<br>9 TOYOTA |
|                                           | 2014.02 USEN                                                                                                    |

# 3. Select TOYOTA -> OBD II

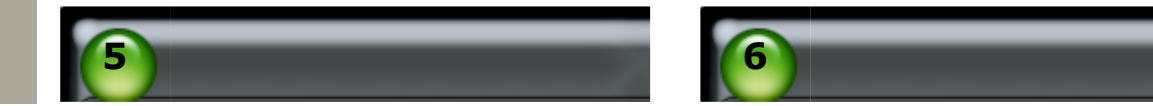

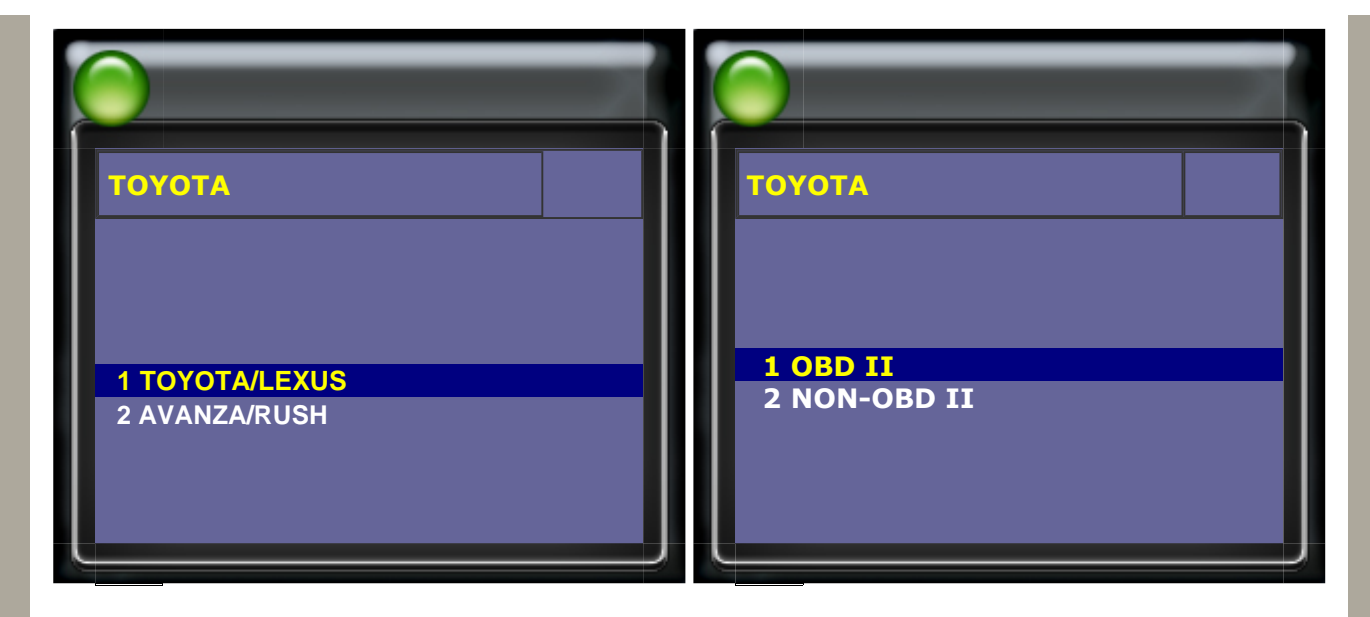

# 4. Select Diagnostic -> Body System

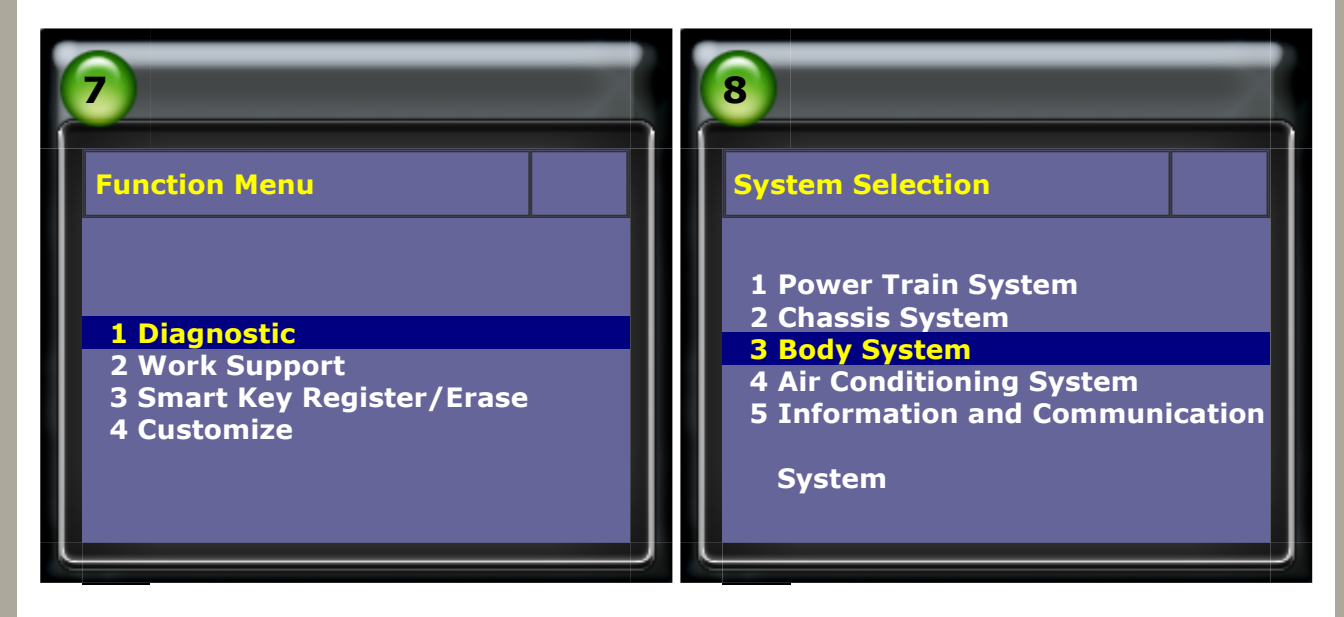

#### **5. Select Main Body** $\rightarrow$ **BODY/GATEWAY**

| 9                                                                                        | 10                                                                                                    |
|------------------------------------------------------------------------------------------|----------------------------------------------------------------------------------------------------|
| Body System<br>1 Main Body<br>2 Gateway<br>3 Immobilizer<br>4 Seat/Door/Roof<br>5 Switch | Main Body 1 SRS AIRBAG 2 OCCUPANT DETECT Seat Sensor Calibration 3 BODY/GATEWAY 4 METER 5 AFS 6 Tilt and Telescopic Steering Wheel 7 BODY 2 8 BODY 3 9 BODY 4 10 BODY 5 11 Wiper 12 Rain Sensor |

#### Select Adaptation $\rightarrow$ Wireless Code Registration

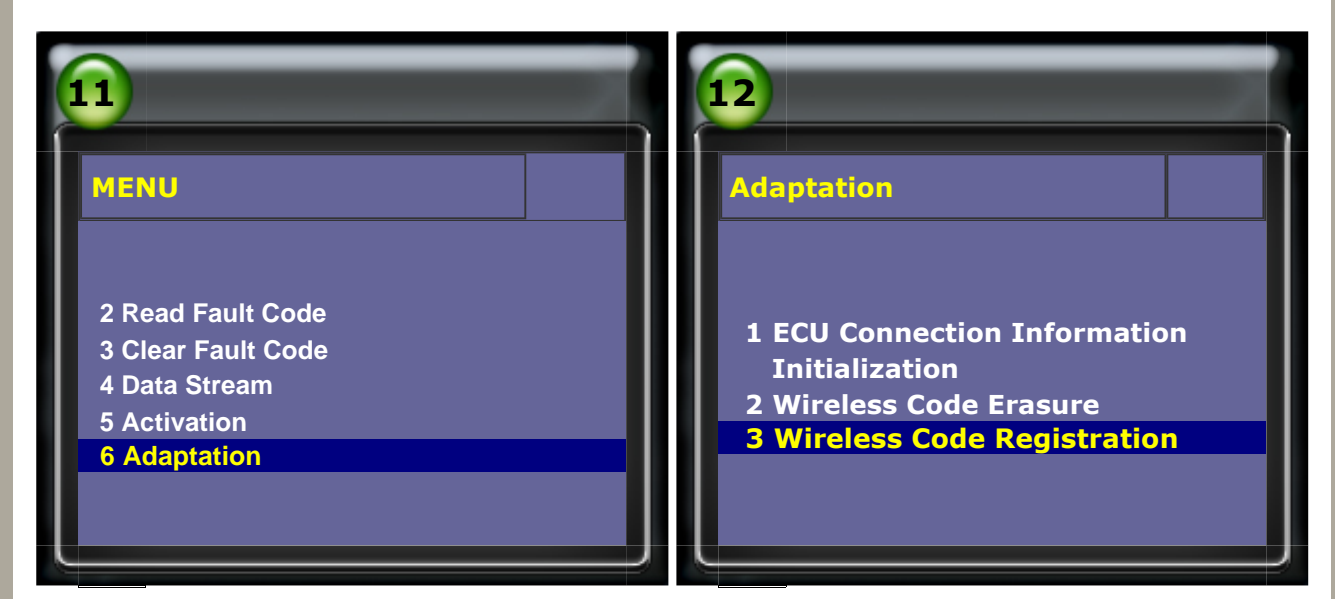

7. Please follow below conditions and press ENTER for next step. Noted: for success registration function, the process need to be completed in a limited time.

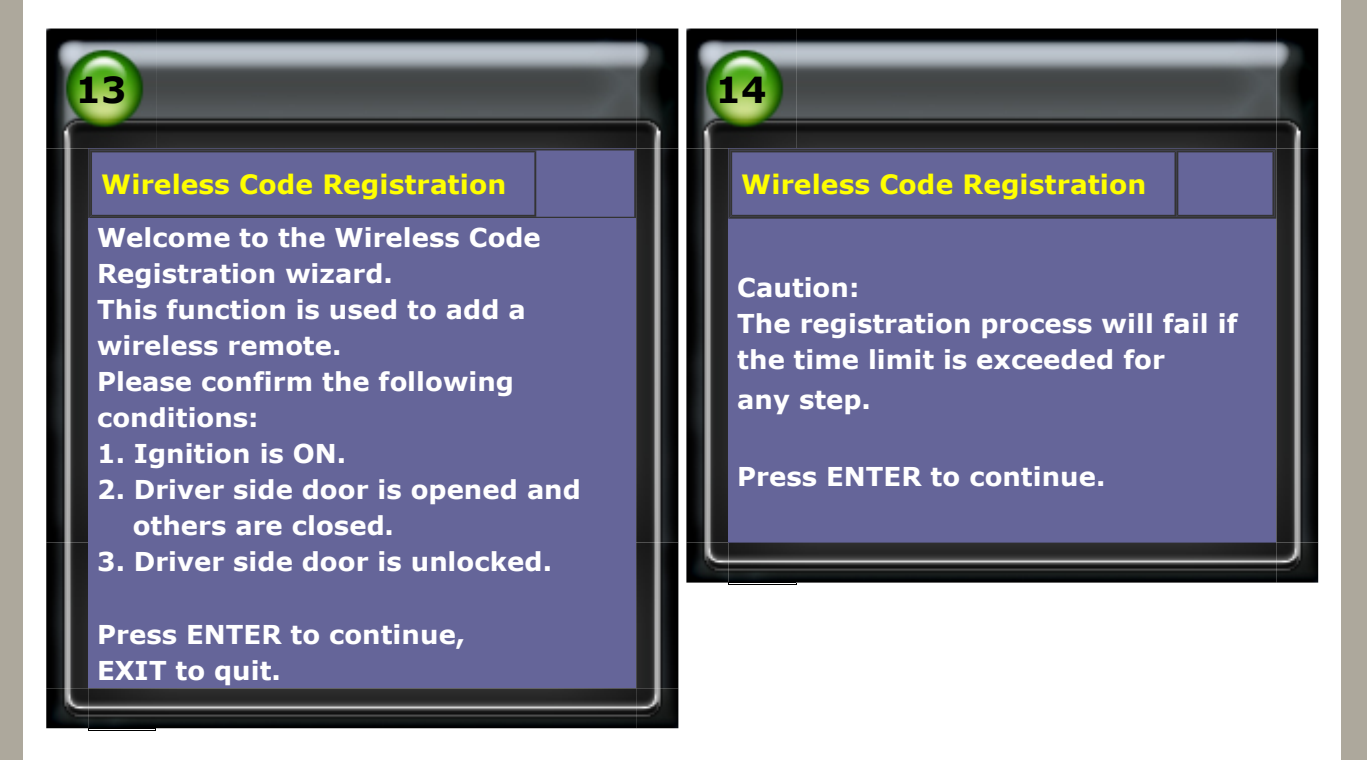

8. Step 1/3: you will know currently registered and remaining can be registered remotes

number. Noted: Up to 5 wireless remotes can be registered in each car. Step 2/3: please follow the instruction and press ENTER after read.

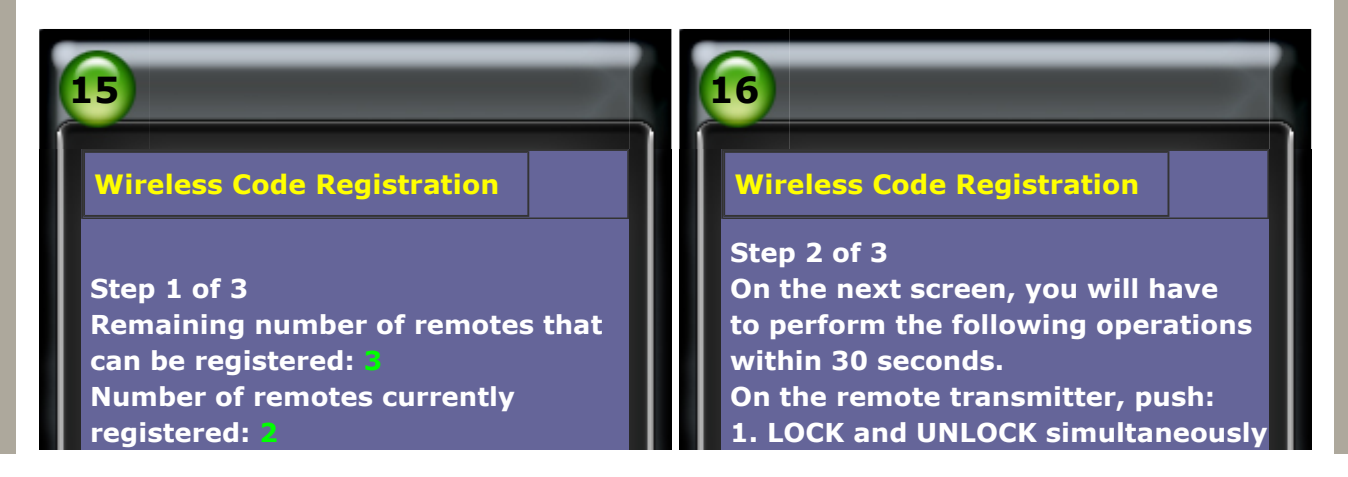

Press ENTER to continue, EXIT to quit.

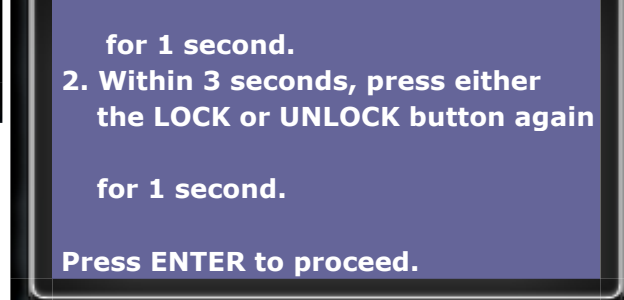

9. Step 3/3: please perform following operations within 30 seconds, otherwise, the registration process will fail.

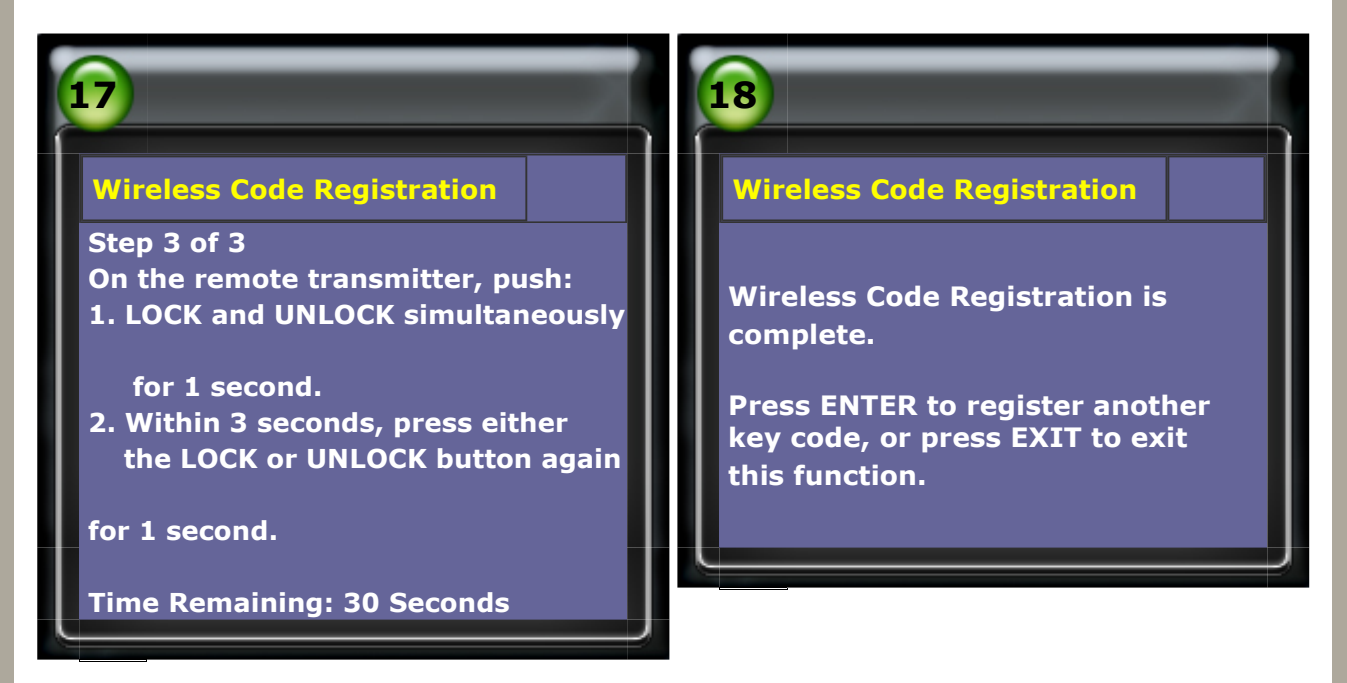

# **10.** To confirm if the function work or register success after wireless code registration.

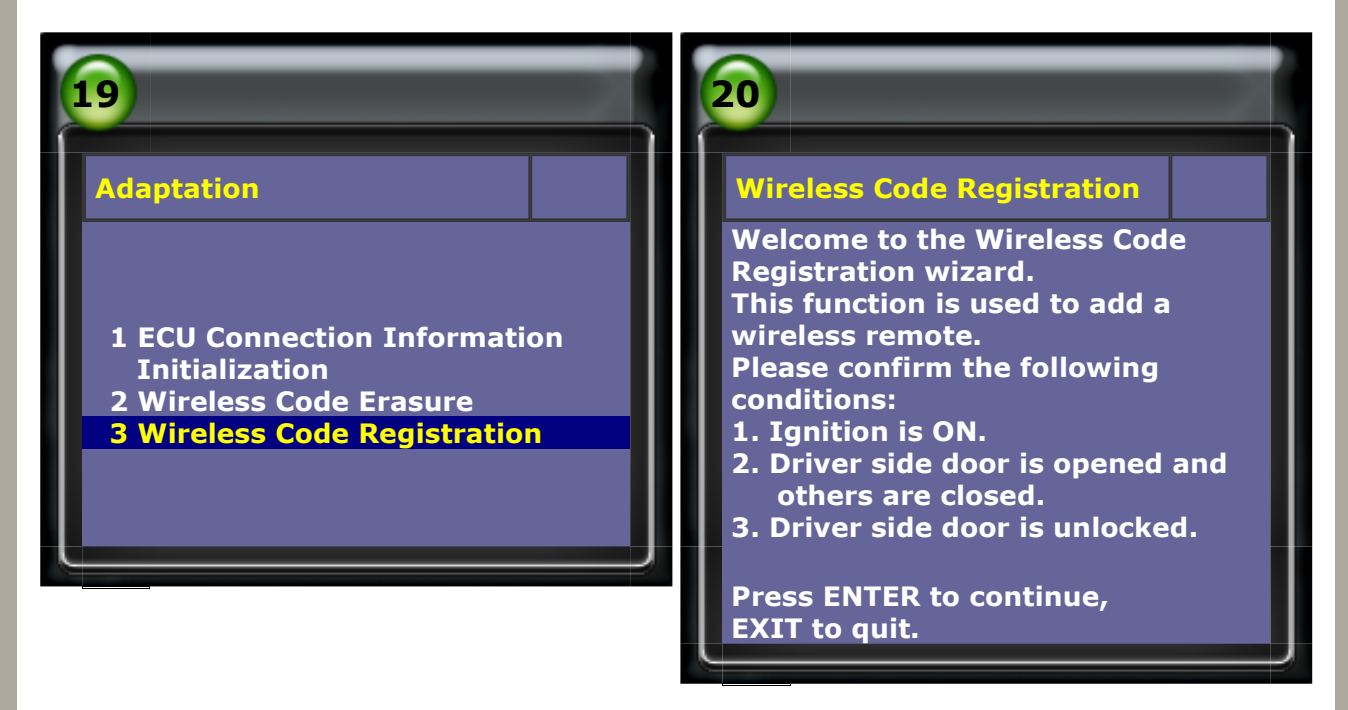

## **11.** To confirm the currently registered number.

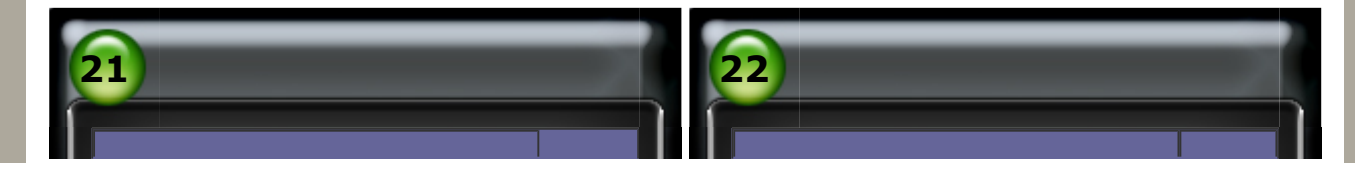

# Wireless Code RegistrationCaution:<br/>The registration process will fail if<br/>the time limit is exceeded for any<br/>step.Step 1 of 3<br/>Remaining number of remotes thatPress ENTER to continue.Step 1 of 3<br/>Remaining number of remotes thatPress ENTER to continue.Press ENTER to continue,<br/>EXIT to quit.

# 12. Wireless Code Erasure: Select Adaptation → Wireless Code Erase

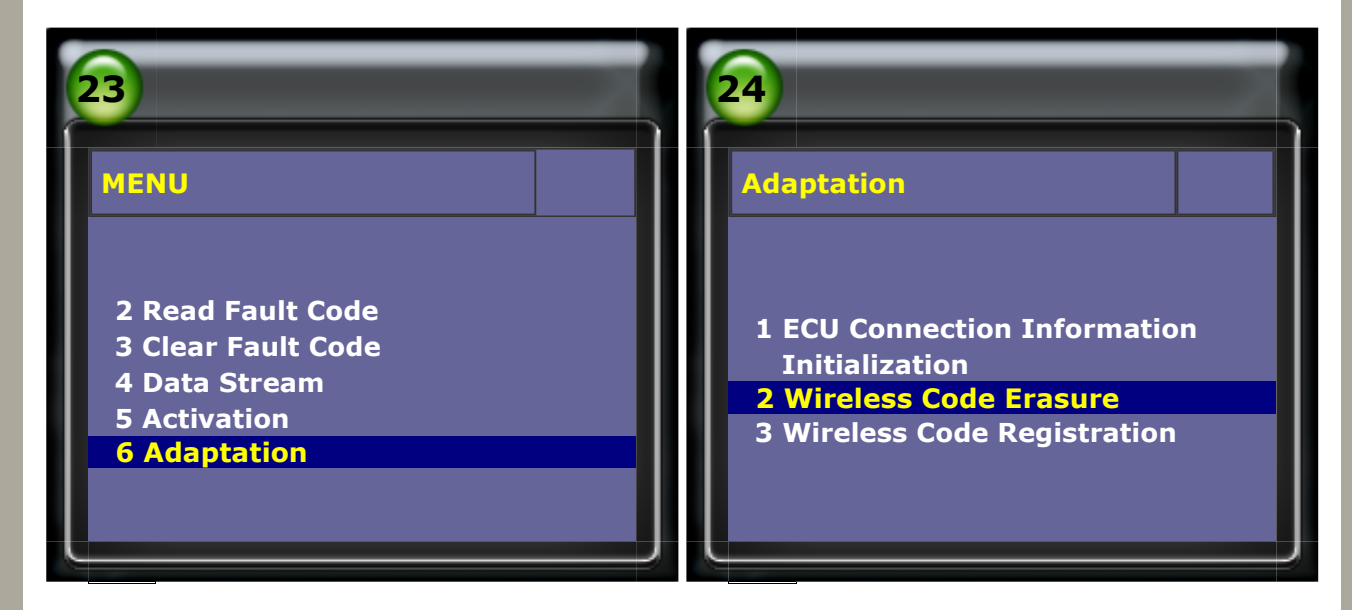

13. Please follow below conditions and press ENTER for next step. Noted: for success erasure function, the process need to be completed in a limited time.

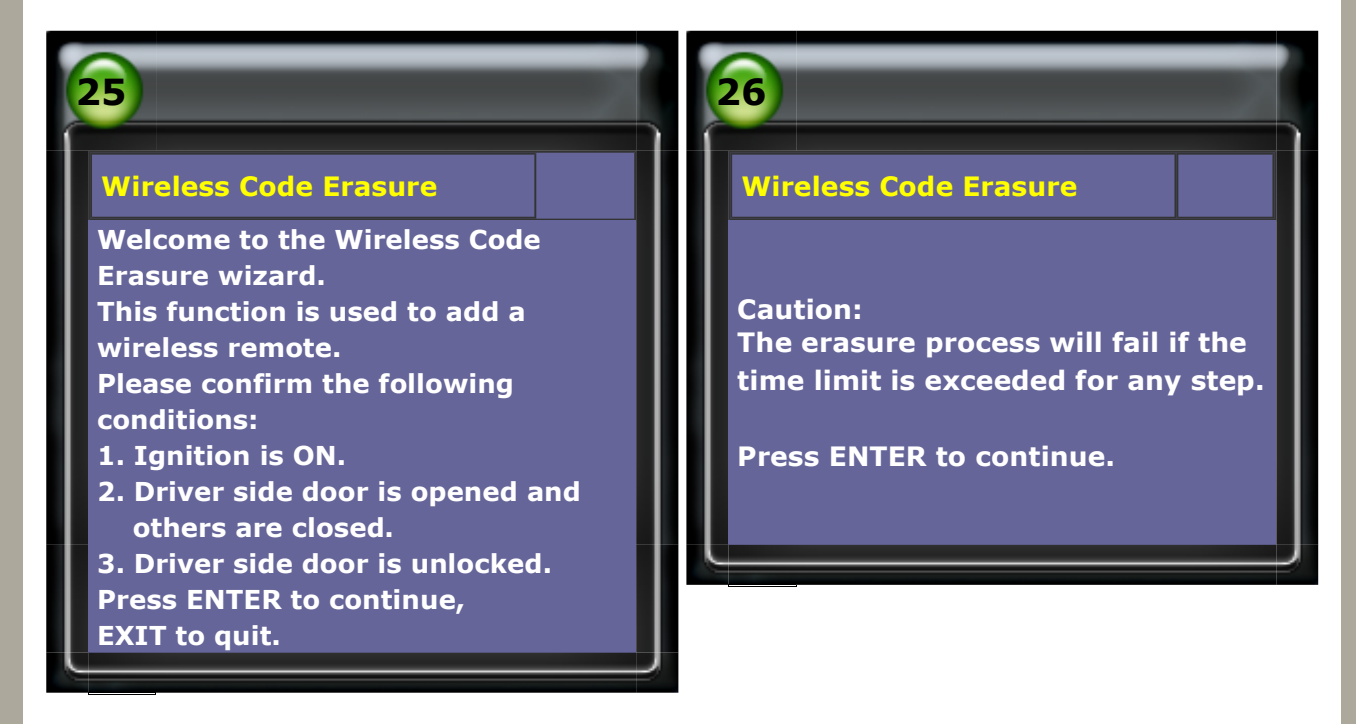

**14.** Step 1/3: to confirm currently registered remotes number. Step 2/3: please follow the instruction and press ENTER after read.

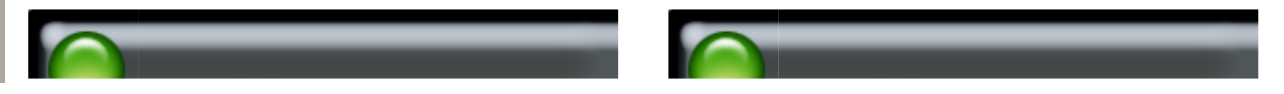

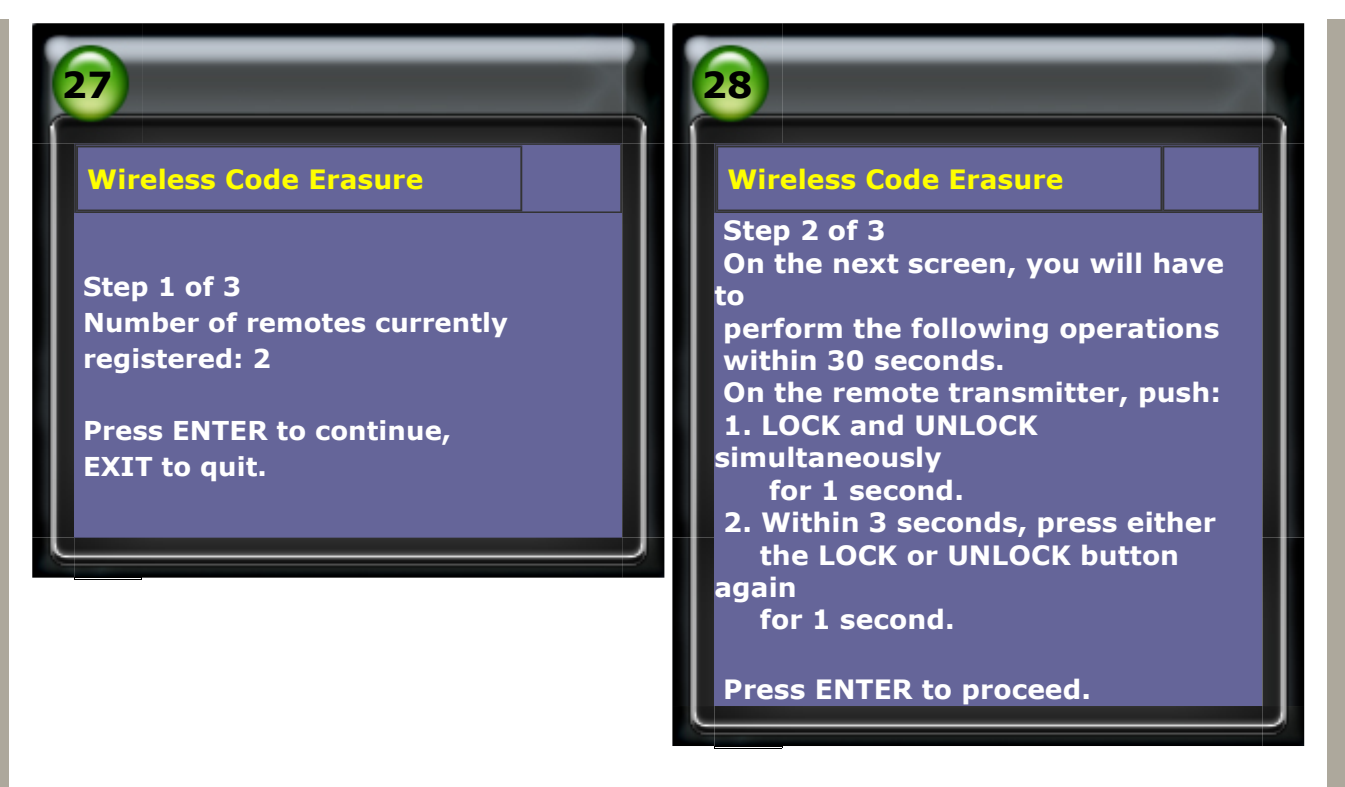

**15.** Step 3/3: please perform following operations within 30 seconds, otherwise, the erase process will fail.

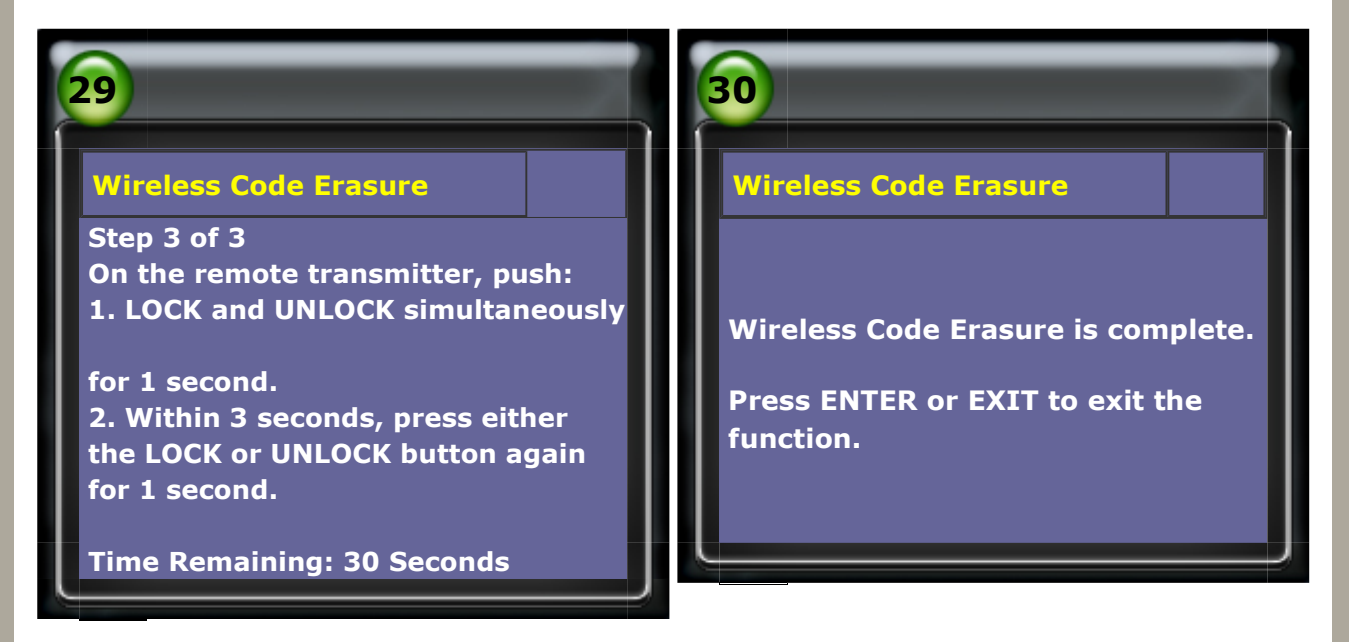

**16.** To confirm if the remote has been removed successfully after wireless code erase.

| 31                                                                                               | 32                                                                                                    |
|--------------------------------------------------------------------------------------------------|----------------------------------------------------------------------------------------------------|
| MENU<br>2 Read Fault Code<br>3 Clear Fault Code<br>4 Data Stream<br>5 Activation<br>6 Adaptation | Adaptation          1 ECU Connection Information         Initialization         2 Wireless Code Erasure         3 Wireless Code Registration |

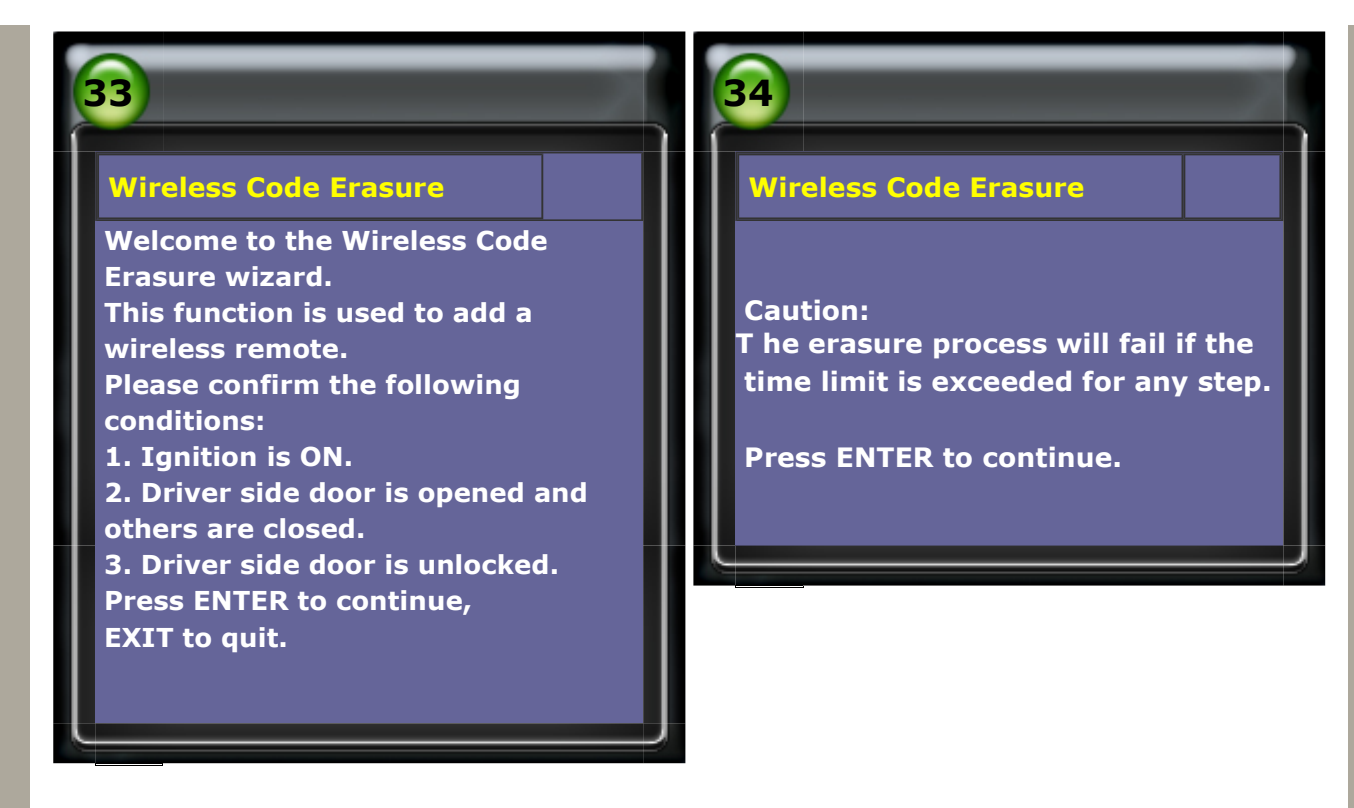

**18.** To confirm the currently registered remotes number if changed, because only new

registered wireless remote can be work (others will break down) after process Wireless Code Erase function. Please do Wireless Code Registeration function for adding other remotes if needed.

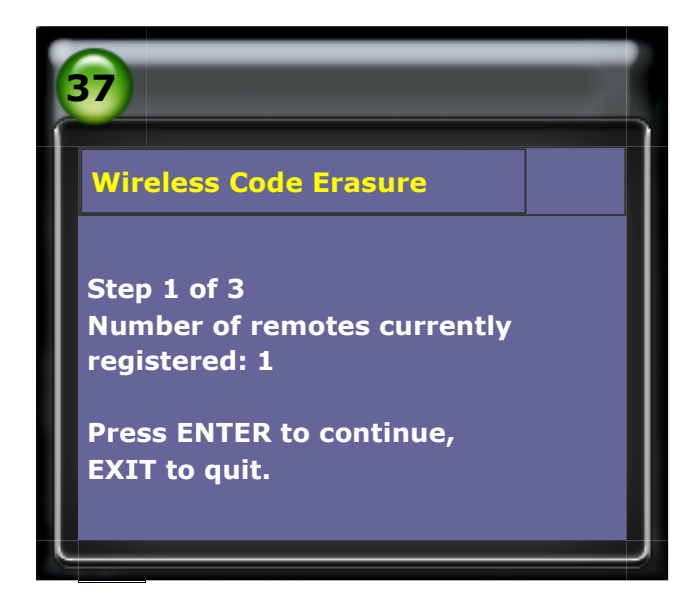

CopyRight 2008 AUTOLAND SCIENTECH Co., Ltd All Rights Reserved Any questions, please contact sales@autolandscientech.com.

www.autolandscientech.com